集計メニュー

集計メニューでは以下の機能を実行することができます。

| 仕訳日記帳   | 保存されている過去の全ての仕訳データを一覧表示、Wクリック |
|---------|-------------------------------|
|         | で伝票の詳細を表示します。当期の伝票は修正できます。    |
| 日計      | 任意の日付や期間で試算表を表示します。あまり使いません。  |
| 元帳      | 元帳を表示印刷します。日計や合計残高試算表からも元帳を表示 |
|         | できます。Wクリックで伝票の訂正ができます。        |
| 合計残高試算表 | 合計残高試算表を表示、印刷します。Wクリックで元帳を表示  |
|         | します                           |
| 消費税     | 自動処理、手動処理された消費税を集計します。        |
| 決算      | 決算報告書関連を印刷します。                |

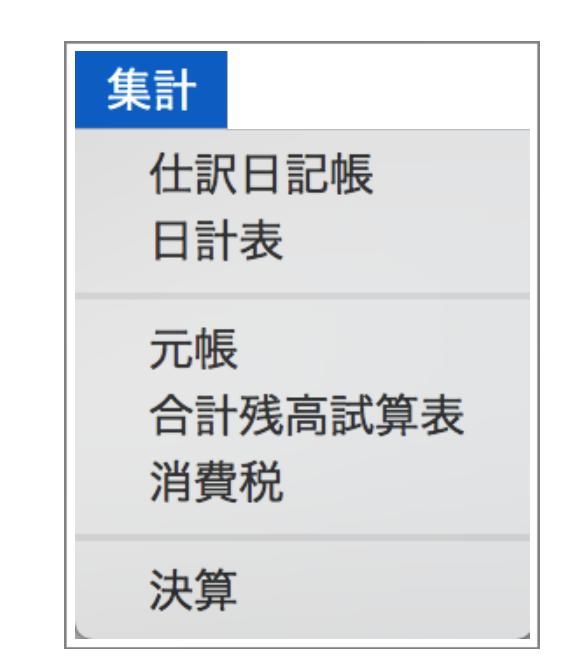

## 仕訳日記帳

今年は電気代がいくらで節約できただろうか?このパソコンいつ買ったっけ?過去のすべての仕訳データ に即アクセスできます。SOHOにはうれしい機能です。

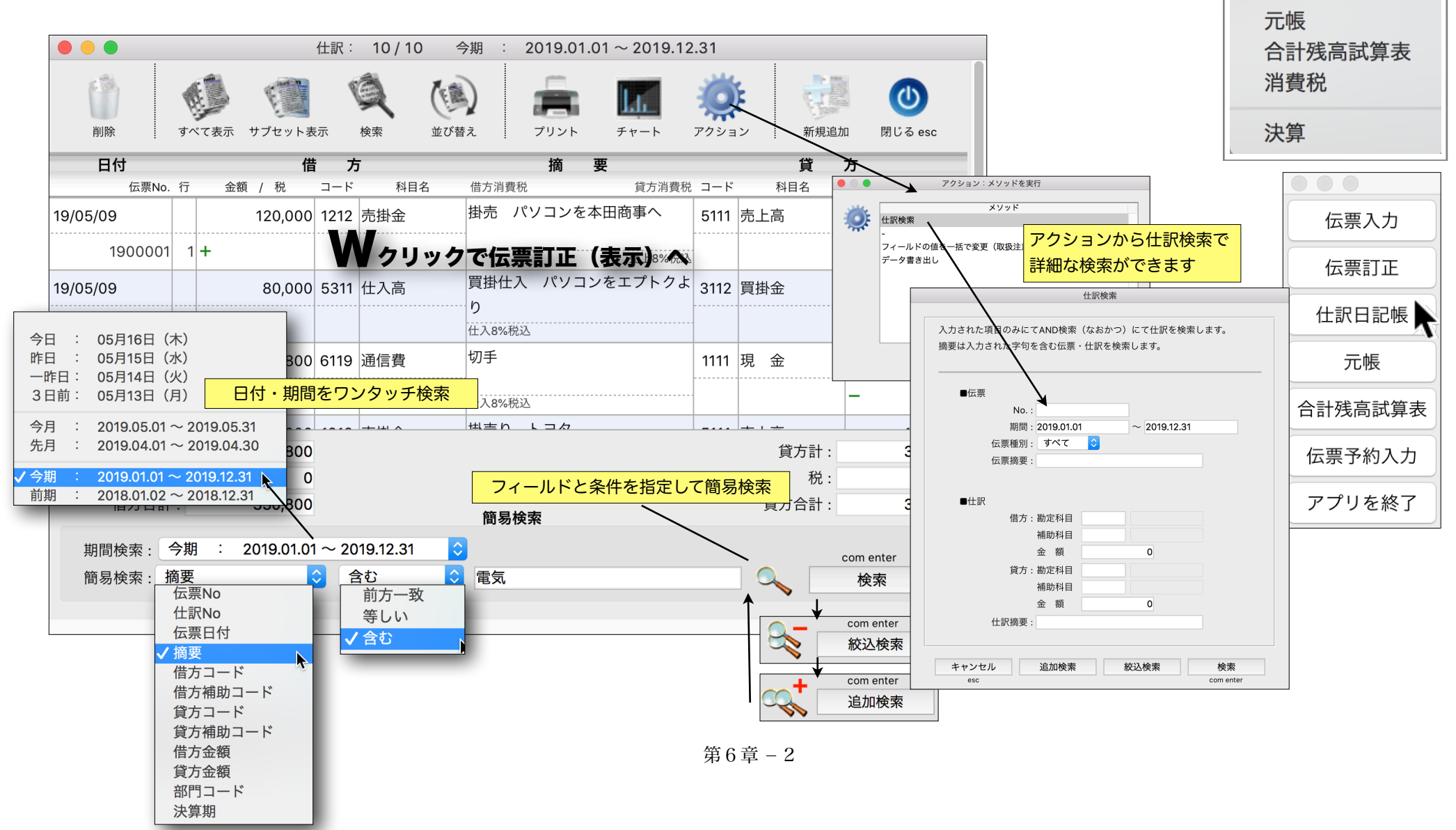

集計

仕訳日記帳

日計表

## 日計

日付や期間を指定して残高・借方・貸方金額を集計、 表示します。取引がない科目もすべて表示することもで きます。でも、あまり使わないと思います。

|          |              | 日計表 2019.05  | 5.01~2019.05.17 |           |           |
|----------|--------------|--------------|-----------------|-----------|-----------|
| 期        | 間:2019.05.01 | ~ 2019.05.17 | □ 全科目           | リスト更新 プリン | ト 閉じる esc |
| 勘定科目     | 補助科目         | 前日繰越         | 借方              | 貸方        | 当日残高      |
| 現日付・期間を推 | 定しリスト更新      |              |                 |           |           |
| 現金       |              | 100,000      | 0               | 800       | 99,200    |
| 売上債権     |              |              | 147             |           |           |
| 売掛金      |              | 0            | No to           | リックで元帳へ 0 | 120,000   |
| 仕入債務     |              |              |                 |           |           |
| 買掛金      |              | 0            | 0               | 80,000    | 80,000    |
| 営業収益     |              |              |                 |           |           |
| 売上高      |              | 0            | 0               | 120,000   | 120,000   |
| 仕 入      |              |              |                 |           |           |
| 仕入高      |              | 0            | 80,000          | 0         | 80,000    |
| 販売管理費    |              |              |                 |           |           |
| 通信費      |              | 0            | 800             | 0         | 800       |
|          |              |              |                 |           |           |
|          |              | 合計:          | 200,800         | 200,800   |           |

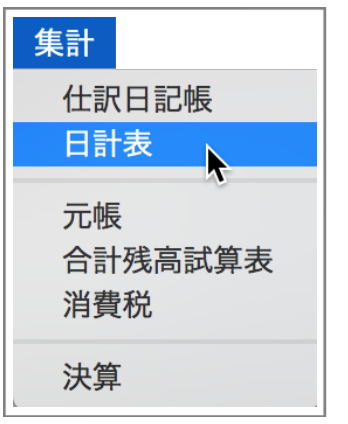

取引がない科目も全て表示

## 元帳

元帳はメモリの許す限り複数開くことができます。

期末に元帳を一括で印刷する場合は、科目をクリアし印刷ボタンを押して下さい。

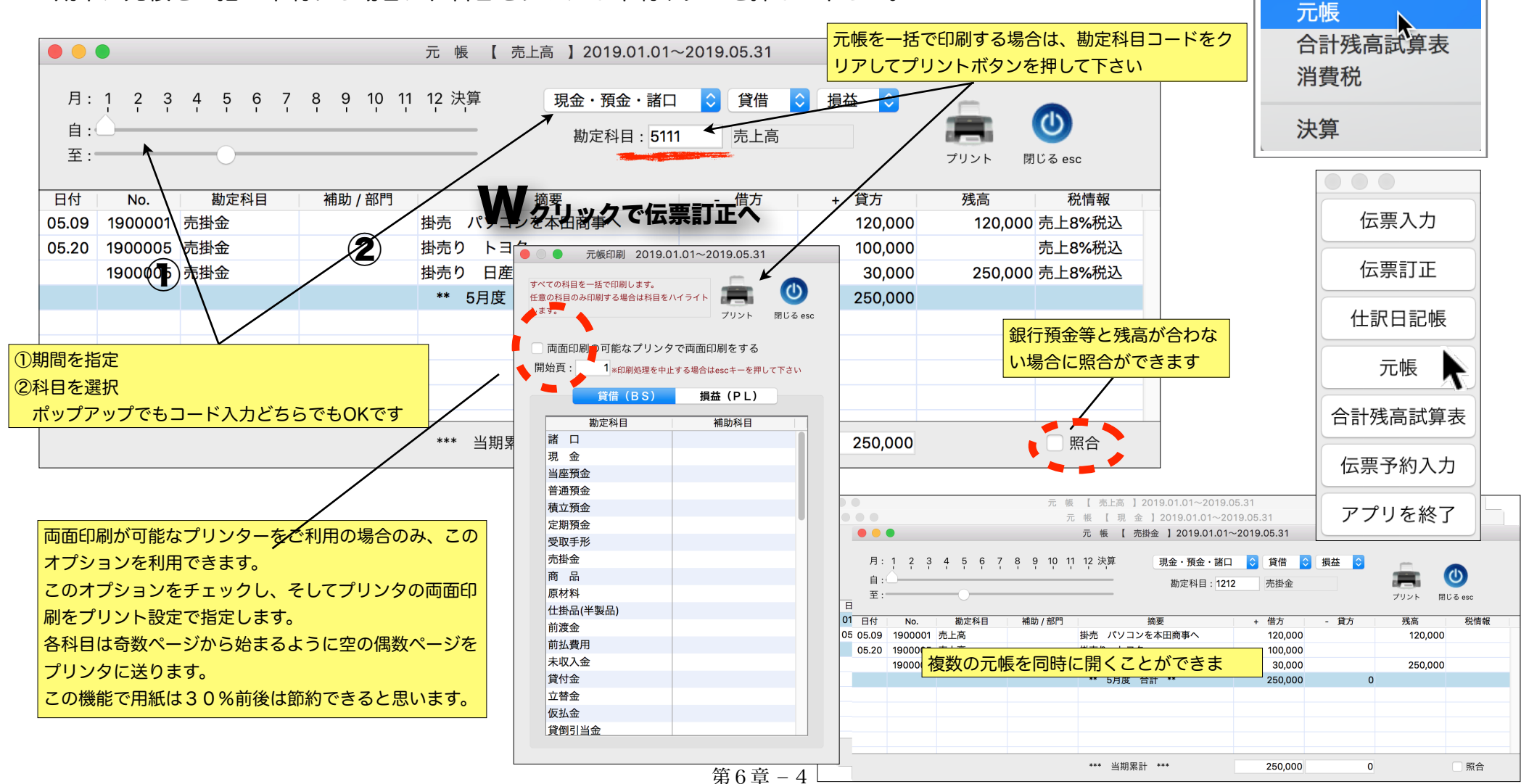

集計

仕訳日記帳

日計表

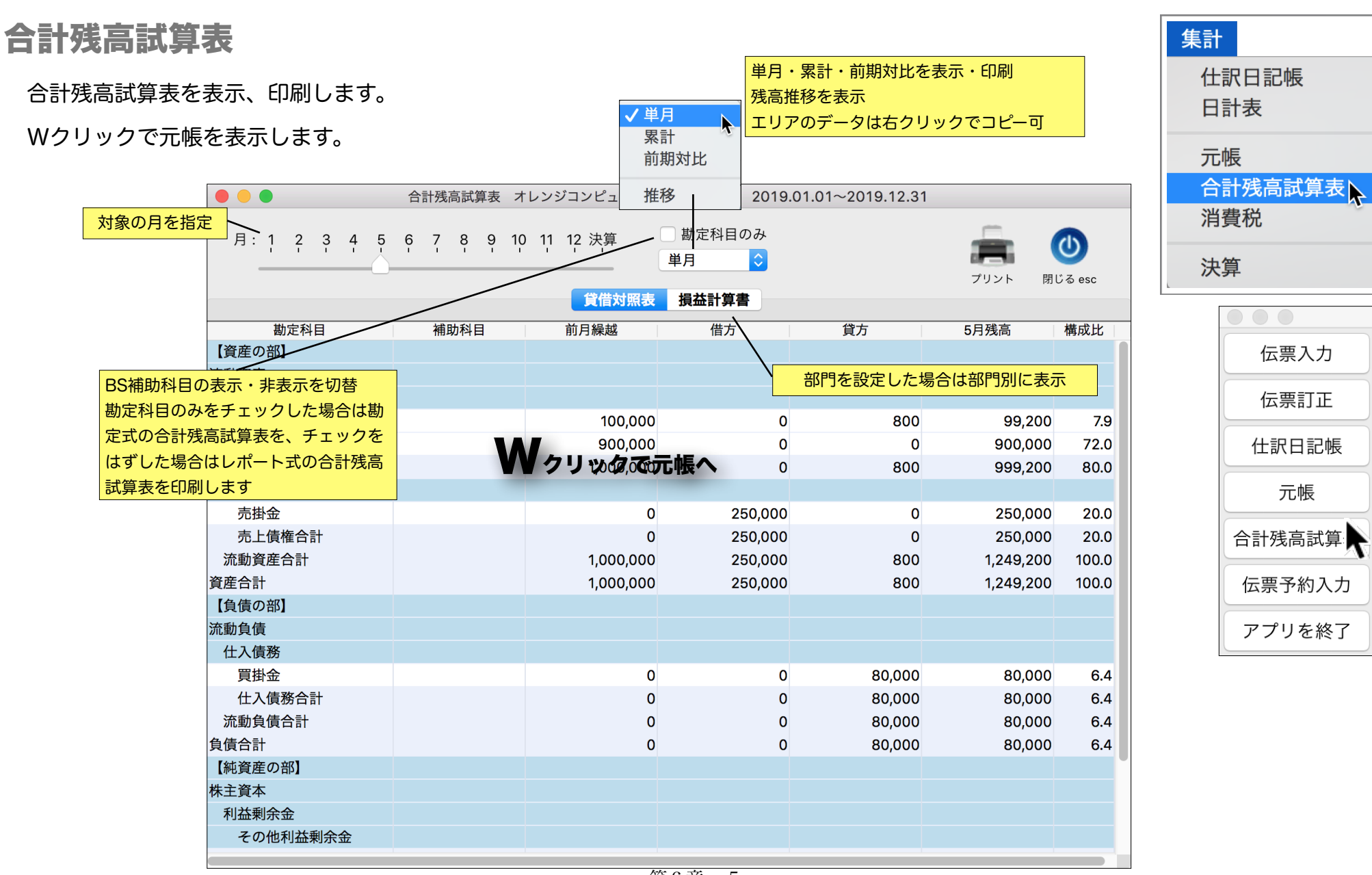

## 消費税

自動処理された消費税、手動で税抜きされた消費税 のを集計・表示・印刷します。一応できるようにしま した。

|      | •     |                 |    | 科目     | 別消費          | 最税自 | 動処理              | 里集計 | 表   | オレ              | レンシ  | ジコン                | ピュ・        | ータ樽    | 未式会 | 会社 第 | [1期 | 5月     | 「「」「「」「」 | 計        |   |    |            |          |   |
|------|-------|-----------------|----|--------|--------------|-----|------------------|-----|-----|-----------------|------|--------------------|------------|--------|-----|------|-----|--------|----------|----------|---|----|------------|----------|---|
| 月:   | 1 2   | 3               | 4  | 5      | 6            | 7   | 8                | 9 1 | 0 1 | 11 <sup>-</sup> | 12 2 | <del>大</del> 算<br> | $\bigcirc$ | 単月     | C   | 累言   | t   |        |          |          |   | 閉じ | J<br>Z esc |          |   |
|      | th d  | 日月              |    | 1      | 学供           | £   | 1<br>1<br>2<br>4 |     | 1   | <u>کړ ک</u>     | 今妬   |                    |            | 稻坊     | 今妬  |      | 1   | 仮むい    | と 書き     | <u>段</u> |   |    | 4.2.3.3.4  | <u> </u> |   |
| 2111 | 建物    |                 |    | 」<br>「 | ミロ<br>告方     | 什入  |                  |     | 1   | 元人:             | 亚枳   | 0                  |            | 1763/2 | 亚枳  | 0    |     | IX JA/ | 日貝       | 176      | 0 |    | 2/日貝位      | 元<br>(   | 0 |
| 2112 | 建物付加  | 属設備             | ŧ  | ſ      | 昔方           | 仕入  | •                |     |     |                 |      | 0                  |            |        |     | 0    |     |        |          |          | 0 |    |            | (        | 0 |
| 2113 | 機械・   | 装置              |    | ſ      | 昔方           | 仕入  |                  |     |     |                 |      | 0                  |            |        |     | 0    |     |        |          |          | 0 |    |            | (        | 0 |
| 2115 | 車輌運   | 搬具              |    | ſ      | 昔方           | 仕入  |                  |     |     |                 |      | 0                  |            |        |     | 0    |     |        |          |          | 0 |    |            | (        | 0 |
| 2116 | 工具器   | 具備品             | 2  | f      | 昔方           | 仕入  | •                |     |     |                 |      | 0                  |            |        |     | 0    |     |        |          |          | 0 |    |            | (        | 0 |
| 2117 | 構築物   |                 |    | f      | 昔方           | 仕入  |                  |     |     |                 |      | 0                  |            |        |     | 0    |     |        |          |          | 0 |    |            | (        | 0 |
| 2211 | 電話加   | 入権              |    | f      | 昔方           | 仕入  | •                |     |     |                 |      | 0                  |            |        |     | 0    |     |        |          |          | 0 |    |            | (        | 0 |
| 2611 | 繰延資   | 産               |    | f      | 昔方           | 仕入  |                  |     |     |                 |      | 0                  |            |        |     | 0    |     |        |          |          | 0 |    |            | (        | 0 |
| 5111 | 売上高   |                 |    | 1      | 資方           | 売上  |                  |     |     |                 | 250  | ,000               |            |        | 250 | ,000 |     |        |          |          | 0 |    |            | (        | 0 |
| 5112 | 売上值   | 31              |    | f      | 昔方           | 売上  | 返                |     |     |                 |      | 0                  |            |        |     | 0    |     |        |          |          | 0 |    |            | (        | 0 |
| 5113 | 売上戻   | り               |    | f      | 昔方           | 売上  | 返                |     |     |                 |      | 0                  |            |        |     | 0    |     |        |          |          | 0 |    |            | (        | 0 |
| 5311 | 仕入高   |                 |    | ſ      | 昔方           | 仕入  |                  |     |     |                 | 80   | ,000               |            |        | 80  | ,000 |     |        |          |          | 0 |    |            | (        | 0 |
| 5312 | 仕入值   | 31              |    | Ĵ      | 資方           | 仕入  | 返                |     |     |                 |      | 0                  |            |        |     | 0    |     |        |          |          | 0 |    |            | (        | 0 |
| 5313 | 仕入返,  | 品               |    | 1      | 資方           | 仕入  | 返                |     |     |                 |      | 0                  |            |        |     | 0    |     |        |          |          | 0 |    |            | (        | 0 |
| 6117 | 福利厚金  | 生費              |    | ſ      | 昔方           | 仕入  | •                |     |     |                 |      | 0                  |            |        |     | 0    |     |        |          |          | 0 |    |            | (        | 0 |
| 6118 | 旅費交流  | 通費              |    | ſ      | 昔方           | 仕入  | •                |     |     |                 |      | 0                  |            |        |     | 0    |     |        |          |          | 0 |    |            | (        | 0 |
| 6119 | 通信費   |                 |    | f      | 昔方           | 仕入  | •                |     |     |                 |      | 800                |            |        |     | 800  |     |        |          |          | 0 |    |            | (        | 0 |
| 6120 | 印刷費   |                 |    | ſ      | 昔方           | 仕入  | •                |     |     |                 |      | 0                  |            |        |     | 0    |     |        |          |          | 0 |    |            | (        | 0 |
| 6121 | 荷浩運   | <b><b></b> </b> |    | ſ      | 苦方           | 什入  |                  |     |     |                 |      | 0                  |            |        |     | 0    |     |        |          |          | 0 |    |            | (        | 0 |
| 自動稅  | 拔処理合  | 計:              |    |        |              |     |                  |     |     | ;               | 330, | 800                |            | :      | 330 | ,800 |     |        |          |          | 0 |    |            | (        | 0 |
| 自動稅  | は抜処理り | 以外の             | 消费 | 費税     | (− <b></b> ‡ | 舌税拔 | えを含              | む)  | :   |                 |      |                    |            |        |     |      |     |        |          |          | 0 |    |            | (        | 0 |
| 消費稅  | 註:    |                 |    |        |              |     |                  |     |     |                 |      |                    |            |        |     |      |     |        |          |          | 0 |    |            | (        | 0 |

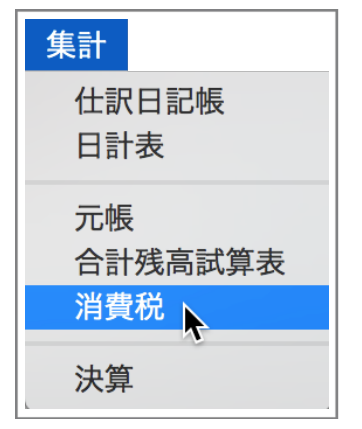

決算

中間決算、本決算の決算仕訳前後の「決算報告書」 勘定式と報告式、「比較決算報告書」を印刷できま す。

株主資本等変動計算書・個別注記表の作成と印刷も できますが、少し手抜きです。

| 集計                   |
|----------------------|
| 仕訳日記帳<br>日計表         |
| 元帳<br>合計残高試算表<br>消費税 |
| 決算                   |

|                           | 0                       |       |        | 決算 | Ι           |              |
|---------------------------|-------------------------|-------|--------|----|-------------|--------------|
|                           | 中間決算・本決算: 本決            | 算(決算( | 出訳後) 🗘 |    |             | し<br>閉じる esc |
|                           | 決算報                     | 告書    |        |    | 比較決算        | 報告書          |
| 本決算(決算仕訳前)<br>、本決算(決算仕訳後) | 表紙:                     |       |        |    | 表紙:         |              |
|                           |                         | 勘定式   | 報告式    |    |             |              |
|                           | 貸借対照表:                  |       |        |    | 貸借対照表:      |              |
|                           | 損益計算書:                  |       |        |    | 損益計算書:      |              |
|                           | 販売費及び一般管理費:             |       |        |    | 販売費及び一般管理費: |              |
|                           | 製造原価報告書:                |       |        |    | 製造原価報告書:    |              |
|                           |                         | 印刷    | J      |    |             | 印刷           |
|                           | 株主資本等変動計算書 :<br>個別注記表 : | 作     | 成・印刷   |    |             |              |